1.ファイルを開き、メニューの[ファイル]<sup>-</sup>[印刷]をクリックして印刷ダイアログボックス を開く。 プリンターで Adobe PDFを選択し、プロパティをクリックする。

| 印刷                                                                                                |                                                                                                    |
|---------------------------------------------------------------------------------------------------|----------------------------------------------------------------------------------------------------|
| プリンター(N): Adobe PDF                                                                               |                                                                                                    |
| 印刷するページ<br>● すべて(A) ● 現在のページU) ● ページ指定(G) 1-6 ▶ 詳細オプション                                           | 注釈とフォームE<br>文書と注釈 ▼<br>注釈の一覧①<br>209.97 x 297.03 ミリ                                                                                                    |
| ページサイズ処理 👔                                                                                        | SUBJECT 2.<br>La face of the second second sec |
| <ul> <li>● 実際のサイズ</li> <li>● 特大ページを縮小</li> <li>□ PDF のページサイズに合わせて用紙を選択(2)</li> <li>向き:</li> </ul> |                                                                                                    |
| <ul> <li>● 自動縦 / 横(R)</li> <li>● 縦</li> <li>● 横</li> <li>グレーと果で印刷しますか? (す)</li> </ul>             |                                                                                                    |
| ページ設定(5)                                                                                          | 1/6ページ<br>印刷 キャンセル                                                                                                    |

2. [Adobe PDF 設定] タブの [PDF 設定] の横の [ 編集 ] をクリックする。

| 🖷 Adobe PDF のドキュメントのプロパティ                                                                                                    |  |  |  |
|----------------------------------------------------------------------------------------------------|--|--|--|
| レイアウト 用紙/品質 Madobe PDF 設定<br>Adobe PDF 設定                                                                                            |  |  |  |
| Eジネス文書の表示および日場に適した Adobe PDF 文書の作成に使用します。これ設定で作成された<br>PDF ファイルは、Acrobat および Adobe Reader 6.0 以降で開くことができます。この設定ではフォントの埋<br>め込みを行います。 |  |  |  |
| PDF 設定( <u>S</u> ): 標準                                                                                                    |  |  |  |
| Adobe PDF セキュリティ(C): なし                                                                                                    |  |  |  |
| Adobe PDF 保存先フォルダー(F) Adobe PDF の保存先を確認 ・ ・ 参照(B) ・                                                                                  |  |  |  |
| Adobe PDF のページサイズ(Z): A4                                                                                                    |  |  |  |
| ✓ 結果の Adobe PDF を表示(V)                                                                                                    |  |  |  |
| □ 文書情報を追加①                                                                                                    |  |  |  |
| □ システムのフォントのみ使用し、文書のフォントを使用しない(№)                                                                                                    |  |  |  |
| ▼ 成功したジョブのログファイルを削り除(上)                                                                                                    |  |  |  |
| □ 既存の PDF ファイルの上書きを確認(B)                                                                                                    |  |  |  |
|                                                                                                    |  |  |  |
|                                                                                                    |  |  |  |
|                                                                                                    |  |  |  |
|                                                                                                    |  |  |  |
|                                                                                                    |  |  |  |
|                                                                                                    |  |  |  |
| OK         キャンセル                                                                                                    |  |  |  |

| 3.[フォント]をクリックする。        |                                                                                                    |  |  |  |
|-------------------------|----------------------------------------------------------------------------------------------------|--|--|--|
| 標準、Adobe PDF 設定         |                                                                                                    |  |  |  |
|                         | 説明<br>ビジネス文書の表示および印刷に適した Adobe PDF 文書の作成に使用します。この設定で作成さ<br>れた PDF ファイルは、Acrobat および Adobe Reader 6.0 以降で開くことができます。この設定では<br>フォントの埋め込みを行います。 |  |  |  |
|                         | _ ファイルオフション<br>互換性のある形式(C): Acrobat 6.0 (PDF 1.5) ▼                                                                                         |  |  |  |
|                         | オブジェクトレベルの圧縮( <u>M</u> ): 最高  ページの自動回転( <u>U</u> ): ファイルごとに一括  ・                                                                            |  |  |  |
|                         | 綴じ方(B): 左                                                                                                    |  |  |  |
|                         | 解像度( <u>E</u> ): 600 dpi                                                                                                    |  |  |  |
|                         | <ul> <li>● すべてのページ(L)</li> <li>● 開始ページ(P):</li> <li>終了ページ:</li> </ul>                                                                       |  |  |  |
|                         | <ul> <li>□ サムネールの埋め込み(I)</li> <li>☑ Web 表示用に最適化(Z)</li> </ul>                                                                               |  |  |  |
|                         | デフォルトページサイズ<br>幅(W): 215.9 単位(N): ミリ                                                                                                    |  |  |  |
| □ すべての設定を表示( <u>0</u> ) | 高さ(g): 279.4                                                                                                    |  |  |  |
|                         |                                                                                                    |  |  |  |
|                         | 名前を付けて保存(A) OK キャンセル ヘルプ(出)                                                                                                    |  |  |  |

- 4.[すべてのフォントを埋め込む]にチェックを付ける。 [常に埋め込まないフォント]リストにあるもの全てを選択し、[削除]をクリックする。

| 標準 - Adobe PDF 設定                                                                                                 |                                                                                                    |
|----------------------------------------------------------------------------------------------------|----------------------------------------------------------------------------------------------------|
| <ul> <li>● 一般</li> <li>● 一般</li> <li>● 画像</li> <li>● フォント</li> <li>● カラー</li> <li>● 詳細設定</li> <li>● 見格</li> </ul> | <ul> <li>⑦ すべてのフォントを埋め込む(1)</li> <li>◎ ゆりたセットの全フォントに対する割合(B): 100 x</li> <li>④ ゆりな埋め込みどットが設定されているフォントのみ埋め込まれます。</li> <li>埋め込めなかったときの処理(E): 警告した後続行する</li> <li>埋め込み</li> <li>フォントの一覧(S):</li> <li>● Anconi-Bold</li> <li>● Andalus</li> <li>● AngeanaNew-Bold</li> <li>● AngeanaNew-Bold</li> <li>● AngeanaNew-Bold</li> <li>● AngeanaNew-Bold</li> <li>● AngeanaNew-Bold</li> <li>● AngeanaNew-Italic</li> <li>● AngeanaNew-Italic</li> <li>● AngeanaNew-Bold</li> <li>● AngeanaNew-Bold</li> <li>● Verdena-Bold</li> <li>● Verdena-Bold</li> <li>●</li></ul> |
|                                                                                                    | 名前を付けて保存(A) OK キャンセル ヘルプ(H)                                                                                                    |

[常に埋め込まないフォント]リストが空になったのを確認して、

[OK]か[名前を付けて保存]をクリックして適当な名前を付けて保存する。

- 5.新しく名前を付けた設定が選択されているのを確認し、
  - [システムフォントのみ使用し、文書のフォントを使用しない]のチェックをはずして[OK] をクリックする。

| 📾 Adobe PDF のドキュメントのプロパティ                                                                                                    | ×              |  |  |
|----------------------------------------------------------------------------------------------------|----------------|--|--|
| レイアウト 用紙/品質 ▶ Adobe PDF 设定<br>Adobe PDF 設定<br>ビジネス文書の表示および印刷に通した Adobe PDF 文書の作成に使用します。この設定で作成された<br>PDF ファイルは、Acrobat および Adobe Reader 6.0 以降で開くことができます。この設定ではフォントの埋<br>め込みを行います。 |                |  |  |
| PDF 設定(S): (フォント理込) - 編編                                                                                                    | <u>≢(E)</u>    |  |  |
| Adobe PDF セキュリティ(C): なし                                                                                                    | ŧ(T)           |  |  |
| Adobe PDF 保存先フォルダー(E) Adobe PDF の保存先を確認 ・ ・ ・ ・ ・ ・ ・ ・ ・ ・ ・ ・ ・ ・ ・ ・ ・ ・ ・                                                                                                    | R( <u>B</u> )  |  |  |
| Adobe PDF のページサイズ(Z): A4 道加                                                                                                    | 10( <u>D</u> ) |  |  |
| ☑ 結果の Adobe PDF を表示(⊻)                                                                                                    |                |  |  |
|                                                                                                    |                |  |  |
| ■ システムのフォントのみ使用し、文書のフォントを使用しない(N)                                                                                                    |                |  |  |
|                                                                                                    |                |  |  |
|                                                                                                    |                |  |  |
|                                                                                                    |                |  |  |
|                                                                                                    |                |  |  |
|                                                                                                    |                |  |  |
|                                                                                                    |                |  |  |
|                                                                                                    |                |  |  |
| ОК                                                                                                    | キャンセル          |  |  |

6.印刷をクリックして PDF ファイルを作成するとフォント埋め込みされた PDF が生成される。

| 印刷                                                                                                    |                                                      |
|----------------------------------------------------------------------------------------------------|------------------------------------------------------|
| プリンター(N) : Adobe PDF<br>部数(C) : 1                                                                       |                                                      |
| 印刷するページ<br>● すべて(A)<br>⑦ 現在のページ(U)<br>⑦ ページ指定(G) 1-6<br>※詳細オプション                                        | 注釈とフォーム(E)<br>文書と注釈<br>注釈の一覧[]<br>209.97 x 297.03 ミリ |
| ページサイズ処理 ③                                                                                              | SUBJECT STATES                                       |
| <ul> <li>○ 合わせる(E)</li> <li>○ 実際のサイズ</li> <li>◎ 特大ページを縮小</li> <li>□ PDF のページサイズに合わせて用紙を選択(Z)</li> </ul> |                                                      |
| 向き:<br>◎ 自動縦 / 横四<br>◎ 縦<br>◎ 横                                                                         |                                                      |
| グレーと黒で印刷しますか? 👔<br>ページ設定(S                                                                              | <<br>1/6ページ<br>印刷 キャンセル                              |